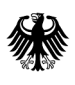

Bundesamt für Wirtschaft und Ausfuhrkontrolle

# Merkblatt zur Antragstellung über das BAFA-Portal

Kurzanleitung zum Ausfüllen und Einreichen des Antrags im Förderprogramm Energieberatung für Wohngebäude (EBW) über das BAFA-Portal

### Antragstellung

Die Antragstellung ist nur online über das BAFA-Portal möglich. Zum Portal gelangen Sie über folgenden Link:

https://fms.portal.bafa.de/

## 1. Registrierung

Um einen Antrag stellen zu können, müssen Sie im BAFA-Portal registriert sein. Wenn Sie sich bereits für das BAFA-Portal, z. B. im Rahmen des BEG-Förderprogramms, registriert haben, ist keine neue Registrierung erforderlich. Nutzen Sie für die Anmeldung bitte Ihre bekannten Login-Daten.

| Verv             | Anmelden<br>wenden Sie Ihr BAFA Ben | utzerkonto | 1      |
|------------------|-------------------------------------|------------|--------|
| E-Mail-Adresse * |                                     |            |        |
| Passwort *       |                                     |            | ø      |
| PROBLEME MIT [   | DER ANMELDUNG?                      |            | WEITER |
|                  | Sie haben noch kein Kor             | nto?       |        |
|                  |                                     |            |        |

Geben Sie bitte im nächsten Schritt Ihre E-Mail-Adresse ein und starten Sie die Registrierung:

|          | Registileren          |  |
|----------|-----------------------|--|
| E-Mail-/ | Adresse *             |  |
|          |                       |  |
|          |                       |  |
|          |                       |  |
|          | REGISTRIERUNG STARTEN |  |
|          | REGISTRIERUNG STARTEN |  |

Nach der Eingabe der E-Mail-Adresse und Bestätigung mit "Registrierung starten" erhalten Sie eine E-Mail mit einem Aktivierungslink für den Zugang zum BAFA-Portal. Dieser Link ist einmalig für sieben Tage gültig. Sollten Sie einen neuen Aktivierungslink benötigen, können Sie <u>hier</u> einen neuen Aktivierungslink anfordern.

### 2. Neuen Antrag stellen

Im BAFA Portal kann über den Button "+ NEUER ANTRAG" ein Antrag gestellt werden.

| Jbersicht      |                        |           |                                |                                   |          |          |                                          |
|----------------|------------------------|-----------|--------------------------------|-----------------------------------|----------|----------|------------------------------------------|
| + NEUER ANTR   | AG<br>Antragsdatum bis | Vorgangs  | nummer Q Verfahren 🗸           | r Antragsteller/in, Or Q Standort | Q Status | Bev      | Anträge anzeigen al<br>rollmächtigte/r 🔻 |
|                |                        |           |                                |                                   | Status   |          |                                          |
| Antragsdatum 🕹 | Vorgangsnummer         | Verfahren | Antragsteller/in, Organisation | Standort                          | Jatus    | Aktionen |                                          |

Bitte wählen Sie aus, dass Sie für das Förderprogramm EBW einen Antrag stellen wollen und ob der Antrag "für Sie selbst" oder "als bevollmächtigte Person" gestellt werden soll. Nach der Auswahl gelangen Sie zum Antragsformular. Hier werden alle für die Antragsbearbeitung relevanten Informationen abgefragt. Im letzten Schritt wird der Antrag elektronisch an das BAFA übermittelt.

| Verfahren:             | <ul> <li>Bundesförderung für effiziente Gebäude (BEG PT)</li> <li>Bundesförderung für Energieberatung für Nichtwohngebäude (EBN)</li> </ul> |
|------------------------|----------------------------------------------------------------------------------------------------|
|                        | Bundesförderung für Energieberatung für Wohngebäude (EBW)                                                                                   |
| ich stelle den Antrag: | ● für mich selbst ─ als bevollmächtigte Person                                                                                              |
|                        | Schließen                                                                                                    |

2

Hinweis: Bitte beachten Sie, dass das Antragsformular in einem separaten Browser-Fenster (Pop-Up) geöffnet wird. Sollten Pop-Ups in den Einstellungen Ihres Browsers nicht zugelassen sein, müssen Sie ggf. eine Aufforderung Ihres Browsers zum Öffnen des neuen Fensters (Pop-Ups) bestätigen. Häufig findet sich diese Aufforderung in der Nähe der Adresszeile des Browsers.

Je nachdem, ob Sie im vorherigen Schritt ausgewählt haben, dass Sie den Antrag selbst oder als Bevollmächtigter stellen, sind die folgenden Information auszufüllen:

| 0                                                       |        |                                  |               |
|---------------------------------------------------------|--------|----------------------------------|---------------|
| Angaben zur antragstellenden Person                     |        |                                  |               |
| Die mit * gekennzeichneten Felder sind Pflichtfelder.   |        |                                  |               |
| Bei der antragstellenden Person handelt es sich um: * 💿 |        |                                  |               |
| Bitte wählen                                            | ~      |                                  |               |
| Ansprechperson                                          |        |                                  |               |
| Anrede: *                                               |        |                                  |               |
| Bitte wählen 🗸                                          |        |                                  |               |
| Vorname: *                                              |        | Nachname: *                      |               |
|                                                         |        |                                  |               |
| Land: * 🕕                                               |        |                                  |               |
| Deutschland                                             | ~      |                                  |               |
| Postleitzahl: * 0 Ort: *                                |        | Straße: *                        | Hausnummer: * |
|                                                         |        |                                  |               |
| Telefon (tagsüber)<br>Vorwahl:                          |        | Telefon (tagsüber)<br>Rufnummer: |               |
|                                                         |        |                                  |               |
| E-Mail-Adresse: * 🕕                                     |        | E-Mail-Adresse wiederholen: *    |               |
|                                                         |        |                                  |               |
|                                                         | Zurück | Weiter                           |               |

**Wichtig**: Wird der Antrag von einer bevollmächtigten Person gestellt, wird vor dem Absenden des Antrags der Upload einer Vollmacht verlangt. Bitte nutzen Sie hierfür das dafür vorgesehene Formular "Vollmacht". Dieses finden Sie unter <u>www.bafa.de/ebw</u> > Informationen zum Thema > Formulare.

Bevollmächtigte Energieberaterinnen oder Energieberater wählen bei der Anmeldung für sich das Feld "Organisation" aus.

Bei der Nutzung der elektronischen Authentifizierung über "ELSTER Mein Unternehmenskonto (MUK)" oder ein "Bund-ID-Konto" können Sie festlegen, dass Ihnen die Bescheide und Schreiben des BAFA elektronisch bekannt gegeben werden. Sie können sich aber auch für einen Versand durch die Post entscheiden.

Privatpersonen können sich über die BundID authentifizieren, wenn Sie dort ein entsprechendes Konto angelegt haben. Ist der Antragsteller ein Unternehmen/eine Organisation, erfolgt die Authentifizierung über das "ELSTER Mein Unternehmenskonto".

Hinweis: Der Begriff "Organisation" schließt auch Unternehmen ein. Unternehmen im förderrechtlichen Sinn ist auch eine natürliche Person, die sich als Vermieter betätigt.

Sollten Sie sich nicht elektronisch authentifizieren, erhalten Sie Bescheide und Schreiben immer per Post.

Nachdem Sie im Antragsformular Angaben zur "Anmeldung" und zur "antragstellenden Person" gemacht haben, ist im folgenden Schritt der Energieberater / die Energieberaterin anzugeben.

| e mit * gekennzeichneten reider sind Prüchtreider. |               |
|----------------------------------------------------|---------------|
| eraternummer: * 🛈                                  |               |
|                                                    |               |
|                                                    |               |
| orname.                                            |               |
|                                                    |               |
| achname:                                           |               |
|                                                    |               |
|                                                    |               |
|                                                    |               |
|                                                    |               |
|                                                    | Zuruck Weiter |

Einzutragen ist die Beraternummer, die Ihr Energieberater/Ihre Energieberaterin von der Deutsche Energie-Agentur (dena) im Rahmen der Listung auf der Energieeffizienz-Expertenliste für die Förderprogramme des Bundes erhalten hat. Bitte denken Sie bei der Eingabe der Beraternummer daran, dass das vorangestellte Kürzel "EB" mit angegeben werden muss.

Wichtiger Hinweis: Bitte bestätigen Sie die Eingabe der Beraternummer mit der Tabulatortaste und nicht mit der Entertaste, da ansonsten eine Fehlermeldung erscheint.

| Vorhabenbeginn 💿                                                                                                    |                                                                                       |                                  |                                |                               |                            |                          |          |
|----------------------------------------------------------------------------------------------------|---------------------------------------------------------------------------------------|----------------------------------|--------------------------------|-------------------------------|----------------------------|--------------------------|----------|
| Ne mit * gekennzeichneten Felder sind Pflichtfe                                                                                                    | ider.                                                                                 |                                  |                                |                               |                            |                          | - 1      |
| * Mit der beantragten Maßnahme                                                                                                    | wurde noch nicht begonnen.                                                            |                                  |                                |                               |                            |                          | - 1      |
| /ertrag über die Energieberatung *                                                                                                    |                                                                                       |                                  |                                |                               |                            |                          | - 1      |
| Ich habe zum Zeitpunkt der Antrag                                                                                                    | gstellung keinen wirksamen Vertrag übe                                                | er die Energieberatung abgescl   | hlossen.                       |                               |                            |                          | - 1      |
| Ich habe einen Vertrag über die En                                                                                                    | ergieberatung abgeschlossen, dieser be                                                | einhaltet aber eine Vorbehaltsk  | lausel, nach der die Wirksam   | keit des Vertrages von der Fö | rderzusage der Bewilligung | sbehörde abhängig gemach | it wird. |
|                                                                                                    |                                                                                       |                                  |                                |                               |                            |                          | - 1      |
|                                                                                                    |                                                                                       |                                  |                                |                               |                            |                          | - 1      |
|                                                                                                    |                                                                                       | Zurüd                            | ck Weiter                      |                               |                            |                          |          |
|                                                                                                    |                                                                                       |                                  |                                |                               |                            |                          |          |
|                                                                                                    |                                                                                       |                                  |                                |                               |                            |                          |          |
|                                                                                                    |                                                                                       |                                  |                                |                               |                            |                          |          |
|                                                                                                    |                                                                                       |                                  |                                |                               |                            |                          |          |
|                                                                                                    |                                                                                       |                                  |                                |                               |                            |                          |          |
|                                                                                                    |                                                                                       |                                  |                                |                               |                            |                          |          |
|                                                                                                    |                                                                                       |                                  |                                |                               |                            |                          | - 1      |
| 0                                                                                                    |                                                                                       |                                  |                                |                               | •                          |                          | 1        |
| 0                                                                                                    |                                                                                       |                                  |                                |                               | ŧ                          |                          | 1        |
| /                                                                                                    | tungashialt                                                                           |                                  |                                |                               | •                          |                          | 1        |
| /<br>Angaben zum Bera                                                                                                    | atungsobjekt                                                                          |                                  |                                |                               | ŧ                          |                          | 1        |
| Angaben zum Berz                                                                                                    | <b>atungsobjekt</b><br>r sind Pflichtfelder.                                          |                                  |                                |                               | +                          |                          | 1        |
| Angaben zum Bera<br>bie mit * gekennzeichneten Felder<br>Datum des Bauantrags oder                                                                                                    | <b>atungsobjekt</b><br>r sind Pflichtfelder.<br>der Bauanzeige für das Bera           | atungsobjekt: <b>* ()</b>        |                                |                               |                            |                          | 4        |
| Angaben zum Bera<br>Die mit * gekennzeichneten Felde<br>Datum des Bauantrags oder<br>TT . MM . JJJJ                                                                                          | <b>atungsobjekt</b><br>r sind Pflichtfelder.<br>der Bauanzeige für das Bera           | stungsobjekt: * 0                |                                |                               |                            |                          | 4        |
| Angaben zum Bera<br>Die mit * gekennzeichneten Felde<br>Datum des Bauantrags oder<br>TT. MM .JJJJ                                                                                            | <b>stungsobjekt</b><br>r sind Plüchtfelder.<br>der Bauanzeige für das Bera            | atungsobjekt: * 0                |                                |                               | •                          |                          | 4        |
| Angaben zum Bera<br>Die mit * gekennzeichneten Felde<br>Datum des Bauantrags oder<br>TT . MM . JJJJ<br>Postleitzahl: * ①                                                                     | <b>atungsobjekt</b><br>r sind Plichtleider.<br>der Bauanzeige für das Bera<br>Ort: *  | atungsobjekt: * 🛙                |                                |                               | F                          |                          | 4        |
| Angaben zum Bera         bie mit * gekennzeichneten Felde         Datum des Bauantrags oder         TT . MM . JJJJ         Postteitzahl: * •                                                 | <b>atungsobjekt</b><br>r sind Pflichtfelder.<br>der Bauanzeige für das Bera<br>Ort: * | itungsobjekt: * 0                |                                |                               |                            | 12                       | 4        |
| Angaben zum Bera<br>Die mit * gekennzeichneten Felde<br>Datum des Bauantrags oder<br>TT . MM . JJJJ<br>Postleitzahl: * 1                                                                     | atungsobjekt<br>r sind Plüchtleider.<br>der Bauanzeige für das Bera<br>Ort: *         | itungsobjekt: * 0<br>Ë           | Hausnummer: *                  |                               |                            | 12                       | 4        |
| Angaben zum Bera         Die mit * gekennzeichneten Felde         Datum des Bauantrags oder         TT . MM . JJJJ         Postleitzahl: * •         Straße: *                               | atungsobjekt<br>r sind Plichtfelder.<br>der Bauanzeige für das Bera<br>Ort: *         | itungsobjekt: • 0                | Hausnummer: *                  |                               |                            | 12                       | 4        |
| Angaben zum Bera         Die mit * gekennzeichneten Felde         Datum des Bauantrags oder         TT . MM .JJJJ         Postleitzahl: * •         Straße: *                                | atungsobjekt<br>r sind Pflichtfelder.<br>der Bauanzeige für das Bera<br>Ort: *        | itungsobjekt: • 0                | Hausnummer: *                  |                               |                            | 12                       | 4        |
| Angaben zum Bera         Die mit * gekennzeichneten Felde         Datum des Bauantrags oder         TT. MM. JJJJ         Postleitzahl: * •         Straße: *         Anzahl Wohneinheiter: * | atungsobjekt<br>r sind Pflichtfelder.<br>der Bauanzeige für das Bera                  | itungsobjekt: • 0                | Hausnummer: *                  |                               |                            |                          | 4        |
| Angaben zum Berz  Die mit * gekennzeichneten Felde Datum des Bauantrags oder  TT. MM. JJJJ  Postleitzahl: *  Anzahl Wohneinheiten: *  1-2 Wohneinheiten: *                                   | ttungsobjekt<br>r sind Pflichtelder.<br>der Bauanzeige für das Bera<br>Ort: *         | itungsobjekt: * 0                | Hausnummer: *                  |                               |                            |                          | 4        |
| Angaben zum Berz Die mit * gekennzeichneten Felde Datum des Bauantrags oder TT .MM .JJJJ Postleitzahl: *  Straße: * Anzahl Wohneinheiten: * 1-2 Wohneinheiten                                | ttungsobjekt<br>r sind Pflichtleider.<br>der Bauanzeige für das Bera<br>Ort: *        | itungsobjekt: * 0                | Hausnummer: *                  |                               |                            |                          | 4        |
| Angaben zum Berz Die mit * gekennzichneten Felde Datum des Bauantrags oder TT .MM .JJJJ Postleitzahl: *  Straße: * Anzahl Wohneinheiten: * 1 -2 Wohneinheiten                                | atungsobjekt<br>r sind Plichtleder.<br>der Bauanzeige für das Bera                    | tungsobjekt: * • •               | Hausnummer: *                  |                               |                            |                          | 4        |
| Angaben zum Berz Die mit * gekennzeichneten Felde Datum des Bauantrags oder TT . MM . JJJJ Postleitzahl: *  Straße: *  Anzahl Wohneinheiten: *  1-2 Wohneinheiten                            | atungsobjekt<br>r sind Plüchtfelder.<br>der Bauanzeige für das Bera                   | itungsobjekt: * 0                | Hausnummer: *<br>Wohneinheiten |                               |                            |                          | 4        |
| Angaben zum Berz  Jie mit * gekennzeichneten Felde Jatum des Bauantrags oder  TT .MM .JJJJ  osttleitzahl: *  Anzahl Wohneinheiten: *  1-2 Wohneinheiten                                      | atungsobjekt<br>r sind Pflichtelder.<br>der Bauanzeige für das Bera                   | tungsobjekt: • • •<br>Mehr als 2 | Hausnummer: *<br>Wohneinheiten | Zurück                        | U                          |                          | 7        |

| Privatperson                                          |               | l |
|-------------------------------------------------------|---------------|---|
| Die mit * gekennzeichneten Felder sind Pflichtfelder. |               |   |
| Privatperson *                                        |               |   |
| Eigentümer (als Selbstnutzer)                         |               | l |
| Eigentümer (Vermieter)                                |               |   |
| Mieter/Pächter/Nießbrauchsberechtigter                |               |   |
| Sonstige                                              |               |   |
|                                                       |               | l |
|                                                       |               |   |
|                                                       | Zuruck Weiter |   |

Die Aufforderung bereits beantragte oder gewährte De-minimis-Beihilfen anzugeben, erscheint nur, wenn der Antragsteller wirtschaftlich tätig ist, z.B. als Vermieter.

| <b>De-mi</b>      | nimis-Beihilfen<br>kennzeichneten Felder sind Pflichtfelder.                      |                                                            |                                               |                                    |                                          |                        |
|-------------------|-----------------------------------------------------------------------------------|------------------------------------------------------------|-----------------------------------------------|------------------------------------|------------------------------------------|------------------------|
| Aufstellur<br>Nr. | g der in den letzten drei Jahren - unabhängig<br>Datum des Bescheids [TT.MM.JJJJ] | vom Beihilfegeber - beantragten und gev<br>Zuwendungsgeber | vährten De-minimis-Beihilfen. 0 Aktenzeichen  | Art der Beihilfe                   | Betrag [€]                               | Zeile entfernen        |
| 1.                | тт. мм. ш                                                                         |                                                            |                                               | Bitte wählen 🗸                     |                                          |                        |
| • Ic              | h bestätige, dass die Gesamtsumme der Förd                                        | ermittel nach "De-minimis" aus diesem un                   | Zeile hinzufügen 🚯                            | ntragstellende Unternehmen in den  | n betreffenden Jahr sowie in den zwei vi | orausgegangenen Jahren |
| em                | itten nat, nicht menr als 300.000 e betragt. M                                    | enr zu De-minimis-Beinitten ettanren Sie                   | unter - <u>https://www.bara.de/UE/service</u> | /Glossar/_tunctions/glossar.ntm?nr | 1=1468976xcms_WZ=1468936                 | -                      |

Nachdem Sie alles ausgefüllt, die Hinweise zum Datenschutz zur Kenntnis genommen und die weiteren Erklärungen abgegeben haben, gelangen Sie zur "Upload-Seite". Auf dieser Seite muss die Vollmacht hochgeladen werden, sofern Sie einen Bevollmächtigten ausgewählt haben. Andernfalls sind keine weiteren Dokumente hochzuladen. Sie haben an dieser Stelle die Möglichkeit, die Eingaben zu korrigieren oder "Weiter zur Übersicht" zu gehen:

| Zurück | Weiter zur Übersicht |
|--------|----------------------|
| ]      |                      |

Bei Bestätigung von "Weiter zur Übersicht" erhalten Sie eine Übersicht der von Ihnen zum Antrag hinterlegten Informationen. Wenn diese korrekt sind, bestätigen Sie dies bitte mit "Absenden", andernfalls nehmen Sie die erforderlichen Korrekturen mit "Eingabe korrigieren" vor.

Abschließend wird der Eingang des Antrags bestätigt.

| Antrag auf Förderung einer Energieberatung für Wohngebäude<br>nach der Richtlinie "Energieberatung für Wohngebäude (EBW)" des Bundesministeriums für Wirtschaft und Klimaschutz vom 31.05.2023 |
|----------------------------------------------------------------------------------------------------|
| Bestätigung über den Eingang Ihres Antrags auf Förderung einer Energieberatung für Wohngebäude (EBW)                                                                                           |
| $\checkmark$                                                                                                    |
| Wir haben Ihren Antrag erhalten!                                                                                                    |
| Sehr geehrter Herr Mustermann,                                                                                                    |
| Ihr Antrag auf für die Förderung einer Energieberatung für Wohngebäude ist bei uns eingegangen.                                                                                                |
| Wir haben Ihren elektronischen Datensatz unter der Vorgangsnummer 8 erfasst.                                                                                                    |
| Für Ihre Unterlagen können Sie den Antrag über die Druckansicht herunterladen. Eine nachträgliche Übersendung an das BAFA ist nicht notwendig.                                                 |
| Jede weitere Kommunikation wird im Anschluss über den Postweg erfolgen.                                                                                                    |
|                                                                                                    |

Nach dem Absenden des Antrags klicken Sie bitte wieder in das Browserfenster, in dem das BAFA-Portal geöffnet ist. Hier können Sie nun den Antrag und den Status des Antrags einsehen:

Sie haben die Möglichkeit auszuwählen, ob die Vorgänge angezeigt werden sollen, die von Ihnen selbst gestellt wurden, oder die Anträge, die von Ihnen als Bevollmächtigter gestellt wurden. Auch stehen diverse Filter zur Suche nach bestimmten Vorgängen zur Verfügung.

| Ihersich                 | t              |           |                                |                               |               |                                              |
|--------------------------|----------------|-----------|--------------------------------|-------------------------------|---------------|----------------------------------------------|
| JUCISICII                |                |           |                                |                               |               |                                              |
| + NEUER ANTH             | AG             |           |                                |                               |               | Anträge anzeigen als:<br>Bevollmächtigte/r ▼ |
| Antragsdatum von         | Antragsdatur   | n bis 💼   | Vorgangsnummer Q               | Verfahren • Antragsteller/in, | Or Q Standort | Q                                            |
|                          | - 0            |           |                                |                               |               |                                              |
| atus                     |                |           |                                |                               |               |                                              |
| itatus<br>Antragsdatum 🎝 | Vorgangsnummer | Verfahren | Antragsteller/in, Organisation | Standort                      | i Status      | Aktionen                                     |

Unter "Aktionen" haben Sie die Möglichkeit den Antrag herunterzuladen oder Dokumente zu dem Vorgang hochzuladen.

## Status:

Im BAFA-Portal können Sie jederzeit den Status Ihres Antrags bzw. Ihrer Anträge erkennen. Nachfolgend finden Sie die Erläuterung der möglichen Status:

### Legende für Antrag-Status

| Status              | Erläuterung                                                                                                    |  |  |
|---------------------|----------------------------------------------------------------------------------------------------|--|--|
| Eingegangen         | Ihr Antrag ist beim BAFA eingegangen.                                                                                                    |  |  |
| In Bearbeitung      | Ihr Antrag befindet sich aktuell in Bearbeitung durch das BAFA.                                                                                                    |  |  |
| Genehmigt           | Ihr Antrag wurde genehmigt. Sie haben nun die Möglichkeit, einen Verwendungs-<br>nachweis für Ihren Antrag einzureichen. Durch Klick auf das Icon "VN einreichen"<br>gelangen Sie in das entsprechende Formular. |  |  |
| VN eingegangen      | Ihr Verwendungsnachweis ist beim BAFA eingegangen.                                                                                                    |  |  |
| VN in Bearbeitung   | Ihr Verwendungsnachweis befindet sich aktuell in Bearbeitung durch das BAFA.                                                                                                    |  |  |
| Ausgezahlt          | Der bewilligte Betrag wurde ausgezahlt.                                                                                                    |  |  |
| Abgeschlossen       | Der gesamte Vorgang ist abgeschlossen.                                                                                                    |  |  |
| Abgelehnt           | Ihr Antrag wurde abgelehnt.                                                                                                    |  |  |
| ZWB aufgehoben      | Ein bereits erteilter Zuwendungsbescheid wurde nachträglich aufgehoben.                                                                                                    |  |  |
| Klageverfahren      | Der Vorgang befindet sich in juristischer Klärung.                                                                                                    |  |  |
| Rückforderung       | Es ist eine Rückforderung bereits ausgezahlter Beträge anhängig.                                                                                                    |  |  |
| Widerspruch         | Ihr Widerspruch ist beim BAFA eingegangen.                                                                                                    |  |  |
| Widerspruchbescheid | Ein neuer Bescheid wurde nach bearbeitetem Widerspruch erstellt.                                                                                                    |  |  |
| Storniert           | Ihr Antrag wurde storniert.                                                                                                    |  |  |

### Informationen zum Antrag / Änderung der Daten zum Antragsteller bzw. dem Bevollmächtigten

Wenn Sie in der Übersichtsseite des Portals auf eine Vorgangsnummer klicken, gelangen Sie auf die folgende Seite, in der Sie die Angaben zum Antragsteller und zum Bevollmächtigen anpassen können. Hier können Sie auch Dokumente zum Vorgang hochladen.

| BAFA Portal                                                                                                    |                                                                                                    |                                                                                                    |
|----------------------------------------------------------------------------------------------------|----------------------------------------------------------------------------------------------------|----------------------------------------------------------------------------------------------------|
| Vorgang EBW-FV 85100021<br><sub>Status</sub>                                                                                                    | Angaben zur antragstellenden Person                                                                                                | n                                                                                                    |
| 2005 2024 Eingegangen Dr. Annig ist bein EAR engegangen Dr. Annig ist bein EAR engegangen In Barbeilung Dr. Annig Veffahr eiter atmet in Earsteilung durch das BAFA. Dokumente Hochladen: tier haben Sie die Möglichkeit weitere Dokumente im Format, pdf zu ihrem Antrag hochzuladen.  DokuMENT HOCHLADEN | Annde:<br>Vorname:<br>Hanne:<br>Land:<br>P(2/00:<br>Ses8e:<br>Hauanummer:<br>Vornahl:<br>Bufurummer:<br>Rücksanat:                 | Harr<br>Max<br>Mutermann<br>Deutschland<br>65760 / Eschborn<br>Frankfutter St.<br>29<br>Postweg<br>REARBETTEN                                    |
| Quittung herunterladen: Angaben zur Bevollmächtigung                                                                                                    |                                                                                                    |                                                                                                    |
| fier können Sie die Quittung ihres Antrags herunter laden. Diese beinhaltet eine Übersicht über ihren gestellten Antrag, inklusive einem Datum mit Eingangsbestätigung.                                                                                                    | Organisation:<br>Annode:<br>Vorname:<br>Name:<br>Land:<br>PLZ Ort:<br>See&e<br>Hasanummer:<br>Vorwahi:<br>Rufnummer:<br>Rücksanat: | Test bevollmächtgter EB<br>Herr<br>Max<br>Mustermann<br>Deutschland<br>65780 / Schborn<br>Frahfwitter Str.<br>29<br>Postweg<br><b>BEARBEITEN</b> |

Der Eingang des Antrags wird Ihnen nochmals per E-Mail bestätigt. Die E-Mail enthält neben der Eingangsbestätigung einen Link, über den Sie für den **Zeitraum von vier Wochen** den Antrag als PDF einsehen und abrufen können.

| Sehr geehrter Herr Mustermann,                                                             |  |  |  |
|--------------------------------------------------------------------------------------------|--|--|--|
| Ihr Antrag auf Förderung einer Energieberatung für Wohngebäude ist bei uns am eingegangen. |  |  |  |
| Wir haben Ihren elektronischen Datensatz unter der Vorgangsnummer erfasst.                 |  |  |  |
| Die Druckansicht steht Ihnen für vier Wochen ab Einreichung unter<br>zur Verfügung.        |  |  |  |
| Jede weitere Kommunikation wird im Anschluss über den Postweg erfolgen.                    |  |  |  |
| Mit freundlichen Grüßen<br>Bundesamt für Wirtschaft und Ausfuhrkontrolle (BAFA)            |  |  |  |

### Impressum

#### Herausgeber

Bundesamt für Wirtschaft und Ausfuhrkontrolle Leitungsstab Presse- und Öffentlichkeitsarbeit Frankfurter Str. 29 - 35 65760 Eschborn

http://www.bafa.de/

Referat: 515 E-Mail: ebw@bafa.bund.de

Tel: +49(0)6196 908-1880 Fax: +49(0)6196 908-1845

**Stand** 15.07.2024

#### Bildnachweis

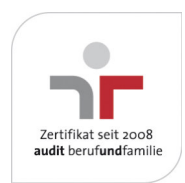

Das Bundesamt für Wirtschaft und Ausfuhrkontrolle ist mit dem audit berufundfamilie für seine familienfreundliche Personalpolitik ausgezeichnet worden. Das Zertifikat wird von der berufundfamilie GmbH, einer Initiative der Gemeinnützigen Hertie-Stiftung, verliehen.

Das Bundesamt für Wirtschaft und Ausfuhrkontrolle ist mit dem audit berufundfamilie für seine familienfreundliche Personalpolitik ausgezeichnet worden. Das Zertifikat wird von der berufundfamilie GmbH, einer Initiative der Gemeinnützigen Hertie-Stiftung, verliehen.